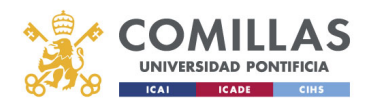

## Correo Electrónico

## Configuración en Microsoft Outlook

Office 365

Alberto Aguilera, 23 28015 Madrid Tel +34 91 542 28 00 Fax +34 91 559 65 69

www.upcomillas.es

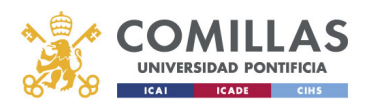

1- Iniciar la aplicación Microsoft Outlook en el equipo. Si es la primera vez que inicia Outlook, aparecerá el asistente para añadir una cuenta nueva:

| Agregar nueva cuenta                                                                                                    |                                                                            | ×        |  |  |  |
|----------------------------------------------------------------------------------------------------|----------------------------------------------------------------------------|----------|--|--|--|
| Configuración automática de la cuenta<br>Haga dic en Siguiente para conectar con el servidor de correo y configurar automáticamente su cuenta. |                                                                            |          |  |  |  |
| Cuenta de correo electrónico                                                                                                    |                                                                            |          |  |  |  |
| <u>S</u> u nombre:                                                                                                    |                                                                            |          |  |  |  |
|                                                                                                    | Ejemplo: Yolanda Sánchez                                                   |          |  |  |  |
| Dirección de correo electrónico:                                                                                                    |                                                                            |          |  |  |  |
|                                                                                                    | Ejemplo: yolanda@contoso.com                                               |          |  |  |  |
| Contrase <u>ñ</u> a:                                                                                                    |                                                                            |          |  |  |  |
| <u>R</u> epita la contraseña:                                                                                                    |                                                                            |          |  |  |  |
|                                                                                                    | Escriba la contraseña proporcionada por su proveedor de acceso a Internet. |          |  |  |  |
| ⊘ Mensajería de texto (SMS)                                                                                                    |                                                                            |          |  |  |  |
| Configurar manualmente las o <u>p</u> ciones del servidor o tipos de servidores adicionales                                                    |                                                                            |          |  |  |  |
|                                                                                                    | < <u>A</u> trás Siguien <u>t</u> e >                                       | Cancelar |  |  |  |

Rellene los campos en blanco con su nombre, UPN, contraseña y haga clic en "Siguiente"

Si Outlook ya fue configurado con otra cuenta o el asistente no aparece de forma automática, deberemos iniciarlo a través del icono de "Correo" del panel de control, haciendo clic en "Cuentas de correo electrónico" y en "Nuevo":

|           | Configurar cuentas de correo electrónico y<br>directorios.                                                                 | Cuentas de correo electrónico |
|-----------|----------------------------------------------------------------------------------------------------|-------------------------------|
| rchivos   | de datos                                                                                                    |                               |
| <b>B</b>  | Cambiar la configuración de los archivos que<br>Outlook usa para almacenar mensajes de correo<br>electrónico y documentos. | <u>A</u> rchivos de datos     |
| erfiles - |                                                                                                    |                               |
|           | Configurar varios perfiles de cuentas de correo<br>electrónico y archivos de datos. Normalmente,<br>sólo se necesita uno.  | Mostrar per <u>fi</u> les     |
|           |                                                                                                    |                               |
|           |                                                                                                    | Cerrar                        |

Alberto Aguilera, 23 28015 Madrid Tel +34 91 542 28 00 Fax +34 91 559 65 69

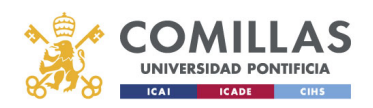

| Puede agrega     | ar o quitar una cuenta | a. Puede seleco | cionar una cuenta y car         | mbiar su configuración. |               |
|------------------|------------------------|-----------------|---------------------------------|-------------------------|---------------|
| rreo electrónico | Archivos de datos      | Fuentes RSS     | Listas de SharePoint            | Calendarios de Internet | Calendarios p |
| Nuevo 🛠          | ' <u>R</u> eparar 🜈 Ca | mbiar 📀 I       | Establecer como pre <u>d</u> el | terminado 🗙 Quitar 🕇    | F #           |
| lombre           |                        |                 | Tipo                            |                         |               |
|                  |                        |                 |                                 |                         |               |
|                  |                        |                 |                                 |                         |               |
|                  |                        |                 |                                 |                         |               |
|                  |                        |                 |                                 |                         |               |
|                  |                        |                 |                                 |                         |               |
|                  |                        |                 |                                 |                         |               |
|                  |                        |                 |                                 |                         |               |
|                  |                        |                 |                                 |                         |               |

2- Microsoft Outlook comenzará a configurar de forma automática su cuenta de correo electrónico:

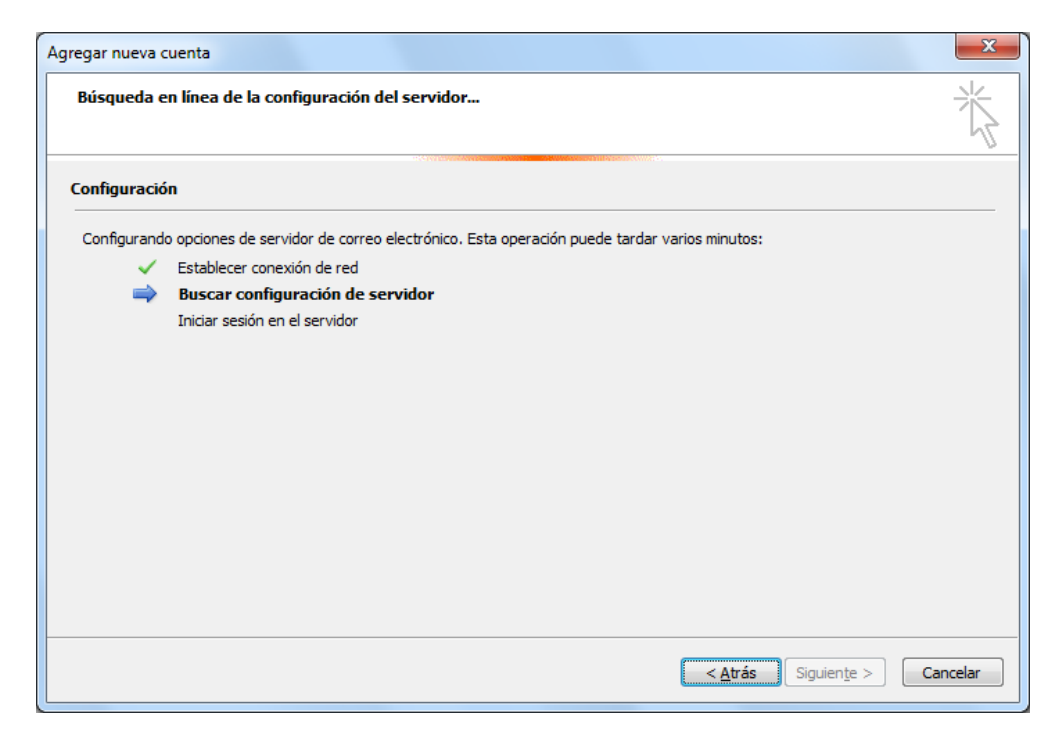

Alberto Aguilera, 23 28015 Madrid Tel +34 91 542 28 00 Fax +34 91 559 65 69

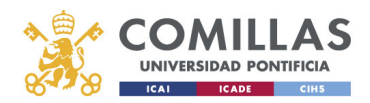

INFORMACIÓN Y COMUNICACIONES

3- Cuando el proceso de configuración automático acabe, haga clic en "Finalizar" para terminar de configurar su cuenta de correo electrónico de Office 365:

| Agregar nueva cuenta |                                                                                           |                     |  |  |  |
|----------------------|-------------------------------------------------------------------------------------------|---------------------|--|--|--|
| iFelicidades         | I                                                                                         | ×                   |  |  |  |
| Configuració         | n                                                                                         |                     |  |  |  |
| Configurand          | o opciones de servidor de correo electrónico. Esta operación puede tardar varios minutos: |                     |  |  |  |
| ✓                    | Establecer conexión de red                                                                |                     |  |  |  |
| ✓                    | Buscar configuración de servidor                                                          |                     |  |  |  |
| ✓                    | Iniciar sesión en el servidor                                                             |                     |  |  |  |
| La cuer              | ta de correo electrónico está configurada correctamente.                                  |                     |  |  |  |
| Con <u>fig</u> urar  | manualmente las opciones del servidor                                                     | Agregar otra cuenta |  |  |  |
|                      | < <u>A</u> trás                                                                           | Finalizar Cancelar  |  |  |  |